## Календарь активаций. Инструкция к приложению «Светящи<u>еся даты»</u>

Программа «Календарь активаций» находится здесь: <u>https://infengi.ru/activation</u>

Приложение «Светящиеся даты» позволит вам сформировать подборку дней и часов, в которых присутствуют только благоприятные характеристики.

## Начало работы. Ввод данных.

Для начала работы с приложением кликните по кнопке «Рассчитать» в соответствующем окне:

СВЕТЯЩИЕСЯ ДАТЫ Наилучшие дни для любых дел. • Только благоприятные характеристики дня • Лучшие часы в дне Рассчитать

Далее необходимо указать данные для поиска активаций.

(1)

\* Если вы затрудняетесь с выбором параметров поиска активаций, рекомендуем вам оставить настройки, которые предложены в калькуляторе по умолчанию.

| Параметры поиска                                                               |                                              |                                                   |                   |      | 🗲 Все активации    |
|--------------------------------------------------------------------------------|----------------------------------------------|---------------------------------------------------|-------------------|------|--------------------|
| 2) *Дата: с 13.06.2022 по<br>© Город: Москва, Россия                           | 13.06.2022                                   | ш: 55.755826                                      | д: 37.6173        |      | (4)                |
| <ul> <li>Показать самые благоприя</li> <li>Показать самые благоприя</li> </ul> | тные часы в Светящи»<br>тные часы в остальны | хся датах<br>іх датах                             |                   |      | 2                  |
| Рассчитать 🔒 Внимание                                                          | Инс<br>Подсказки *- с                        | <u>струкция по использов</u><br>обязательное поле | анию калькулятора | Подр | обно про активации |
|                                                                                | (3)                                          |                                                   |                   |      |                    |

(1) – Введите диапазон дат, в котором будет вестись выбор. Максимально возможный диапазон выбора дат для поиска активаций соответствует оплаченному вами периоду.

(2) – Укажите параметры выбора. Установите галочку в нужном поле. Вы можете выбрать только один вариант или сразу оба.

(3) – После ввода всех данных нажмите кнопку «Рассчитать», чтобы увидеть результат выбора.

(4) – При клике на кнопке «Подробно про активации» вы перейдете к списку статей, в которых можно более подробно ознакомиться с разными активациями.

## Отображение результатов выбора.

Результат выбора активаций по заданным параметрам отображается в виде таблиц с указанием расположения Духов Ци Мэнь в часовых раскладах. Для каждого Божества будет составлена отдельная таблица.

| )          | 1)                                                       | (2)                                         | (3)           |
|------------|----------------------------------------------------------|---------------------------------------------|---------------|
| Дата 🖌     | Время 🚷 🖌                                                | Характеристики часа 🕒 🖌                     | Не подходит 🚷 |
| 06.06.2022 | <mark>∄</mark> Бык<br>01:29-03:28                        | Час Благородного человека<br>Светлый чертог | 申 Обезьяна    |
| 06.06.2022 | 辰 Дракон<br>07:29-09:28                                  | Золотой Замок                               | 申 Обезьяна    |
| 06.06.2022 | 子 Крыса<br>23:29-00:28                                   | Зеленый Дракон                              | 申 Обезьяна    |
| 07.06.2022 | 夏 Тигр<br>03:29-05:28                                    | Час Благородного человека<br>Зеленый Дракон | 酉 Петух       |
| 07.06.2022 | 『     『     『     『     日         Кролик     05:29-07:28 | Установление<br>Светлый чертог              | 酉 Петух       |

(1) – Колонка «Дата». В этой колонке указана дата для по западному календарю в формате ДД.ММ.ГГГГ.

Светящиеся даты отмечены в иконкой 🥸

(2) – Колонка «Время». В этой колонке указаны благоприятные часы в дате. Нужное двучасие обозначено названием Животного и иероглифом Земной ветви. Дополнительно приводится диапазон времени этого двучасия для населенного пункта, который вы указали в настройках параметров выбора.

(3) – Колонка «Характеристики часа». В этой колонке указаны благоприятные параметры, которые действуют в этот час.

При выводе на печать и сохранении результатов выбора вы можете скрыть эту колонку. Для этого необходимо кликнуть по значку **Ф**.

(4) – Колонка «Не подходит». В этой колонке указано, для кого не подходит данная дата. Приводится Земная Ветвь года рождения и название животного для этого года рождения.

Если ваш год рождения попал в данную колонку, воздержитесь от планирования важных дел на этот промежуток времени.

## Сохранение и печать результатов.

Вы можете сохранить результат выбора на своем компьютере в формате PDF или сразу распечатать таблицу. Для этого нажмите кнопку «**Печать**».

Кнопка для сохранения или печати результатов находится в самом низу таблицы с результатами выбора.

| Дата       | Время 🍘                 | Характеристики часа \Theta                  | Не подходит 🚷 |
|------------|-------------------------|---------------------------------------------|---------------|
| 06.06.2022 | ∄ Бык<br>01:29-03:28    | Час Благородного человека<br>Светлый чертог | 申 Обезьяна    |
| 06.06.2022 | 辰 Дракон<br>07:29-09:28 | Золотой Замок                               | 申 Обезьяна    |
| 06.06.2022 |                         | Зеленый Дракон                              | 申 Обезьяна    |
| 07.06.2022 | 資 Тигр<br>03:29-05:28   | Час Благородного человека<br>Зеленый Дракон | 酉 Петух       |
| 07.06.2022 |                         | Установление<br>Светлый чертог              | 酉 Петух       |
|            |                         |                                             |               |

В зависимости от настроек вашего компьютера и используемого браузера внешний вид страницы сохранения и печати может быть немного другим.

| م                                                                                                    |
|----------------------------------------------------------------------------------------------------|
| терестичка и на посмат<br>от чисовка с Обељика<br>от с Обељика<br>от с Обељика<br>от чисовка с Генук<br>и с Пенук                                                                                                    |
| от чтолека<br>с 0 облана<br>от 0 облана<br>от 0 облана<br>от чтолека<br>от чтолека<br>от чтолека<br>от чтолека<br>от чтолека<br>от то то то то то то то то то то то то т                                                                                                    |
| с « Форма<br>оч « Форма<br>оч пома<br>оч чома<br>оч чома<br>оч чома<br>оч чома<br>оч пома<br>оч пом |
| от облака<br>от отловека<br>от отловека<br>от отловека<br>от отловека<br>от отловека<br>от отловека<br>от отловека<br>от отловека<br>от отловека<br>от отловека<br>от отловека<br>от отловека<br>от отловека<br>от отловека<br>от отловека<br>от отловека<br>от отловека<br>от отловека<br>от отловека<br>от от отловека<br>от от отловека<br>от от отловека<br>от от отловека<br>от от отловека<br>от от отловека<br>от от отловека<br>от от отловека<br>от от отловека<br>от от отловека<br>от от отловека<br>от от отловека<br>от от отловека<br>от от отловека<br>от от от от от от<br>от от от от от от<br>от от от от от<br>от от от от<br>от от от от<br>от от от<br>от от от<br>от от от<br>от от от<br>от от от<br>от от от<br>от от<br>от от<br>от от<br>от от<br>от от<br>от от<br>от от<br>от от<br>от от<br>от от<br>от от<br>от от<br>от от<br>от от<br>от<br>от от<br>от<br>от<br>от<br>от<br>от<br>от<br>от<br>от<br>от                                                                                                    |
| no uroneena<br>, nervy<br>, nervy<br>Bhilder                                                                                                    |
| » в лечч<br>Выбег                                                                                                    |
| Выбег                                                                                                    |
| Выбег                                                                                                    |
| Выбе                                                                                                    |
| Выбе                                                                                                    |
| Выбе                                                                                                    |
| Выбег                                                                                                    |
| Выбе                                                                                                    |
| Выбе                                                                                                    |
| БЫОР                                                                                                    |
| DBIOC                                                                                                    |
| COXDO                                                                                                    |
| CONPUR                                                                                                    |
|                                                                                                    |
|                                                                                                    |
|                                                                                                    |
|                                                                                                    |
|                                                                                                    |
|                                                                                                    |
|                                                                                                    |
| 14                                                                                                    |